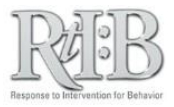

## Merge Student Records

"Merge Students" provides a way to remove duplicate names from the student roster. Once student records have been merged, there is no way to reverse the action.

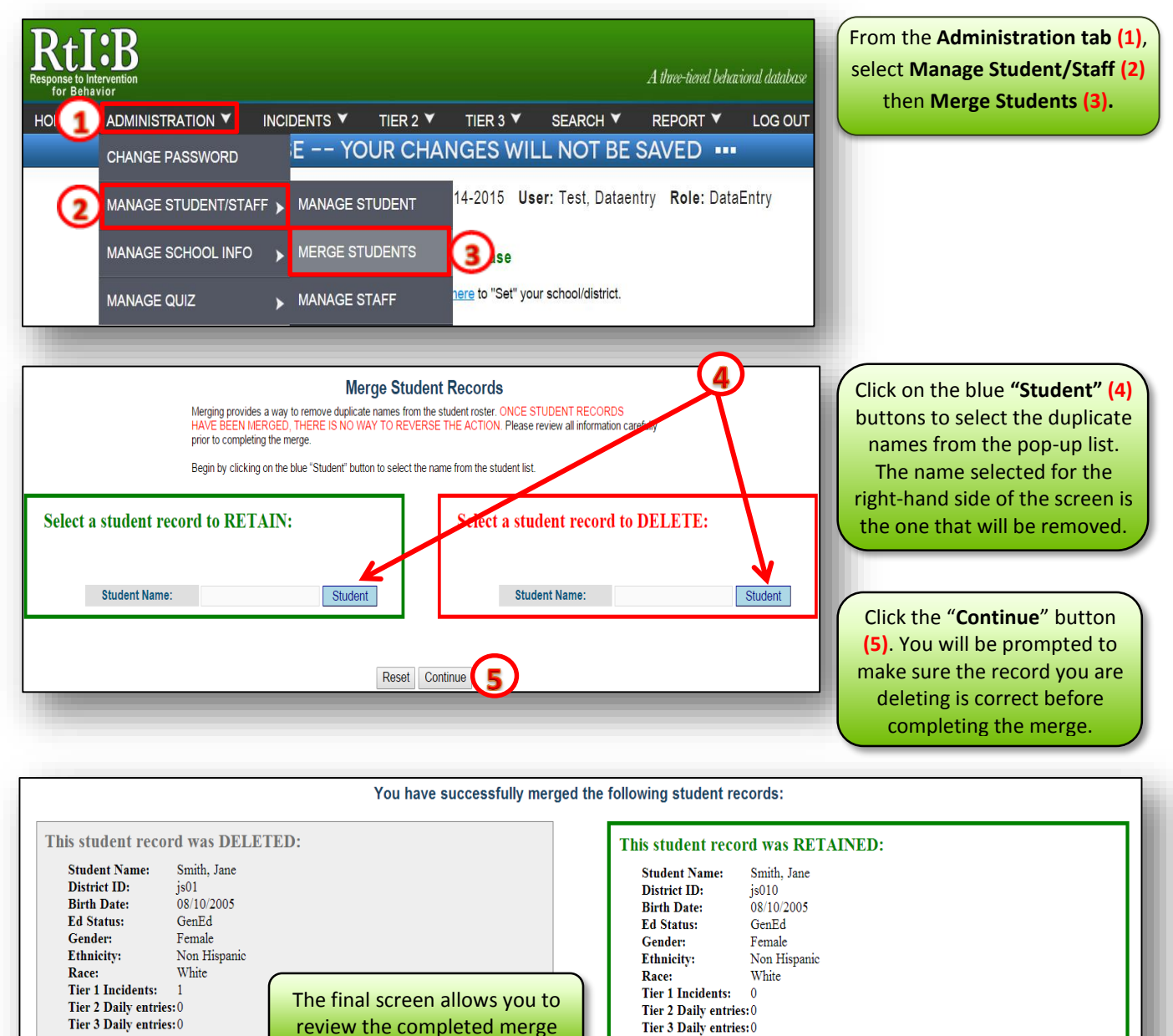

Merge more records

Tier 3 Daily entries:0

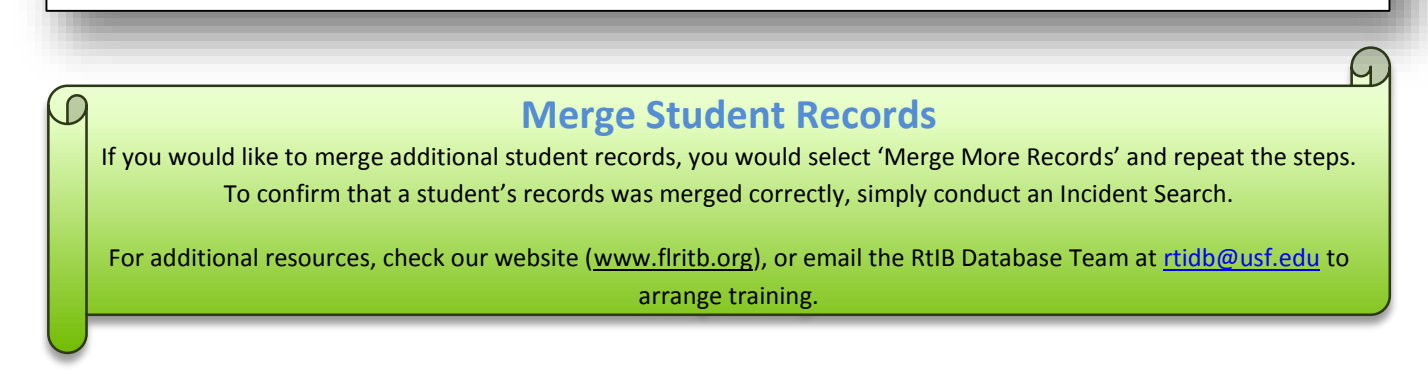